## Registro elettronico AXIOS Guida per i genitori controllo assenze (solo attraverso il web, no uso app)

Digitare l'indirizzo https://www.iisfaicchio-castelvenere.edu.it/ e cliccare su "Registro elettronico famiglie".

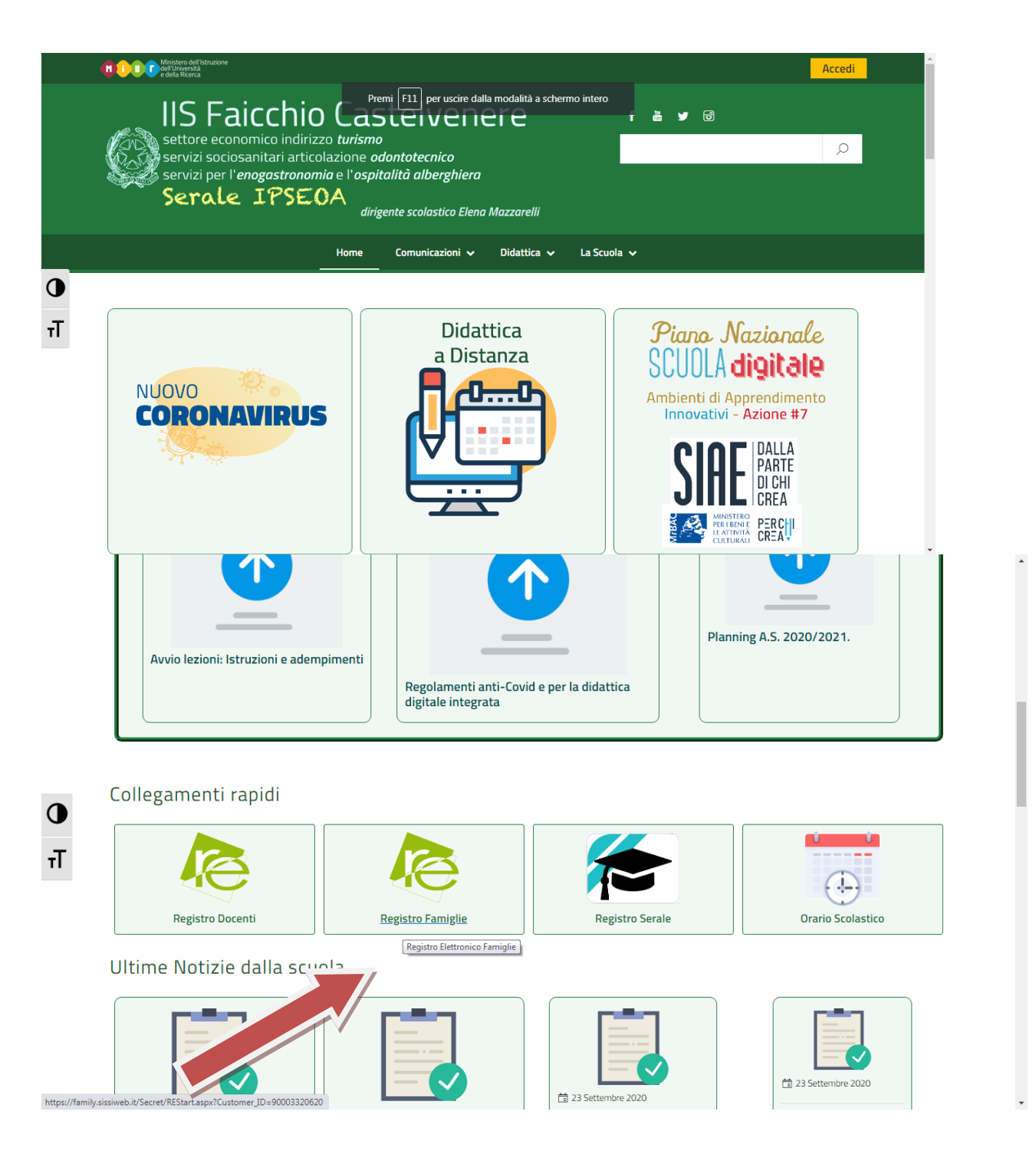

Comparirà la seguente schermata:

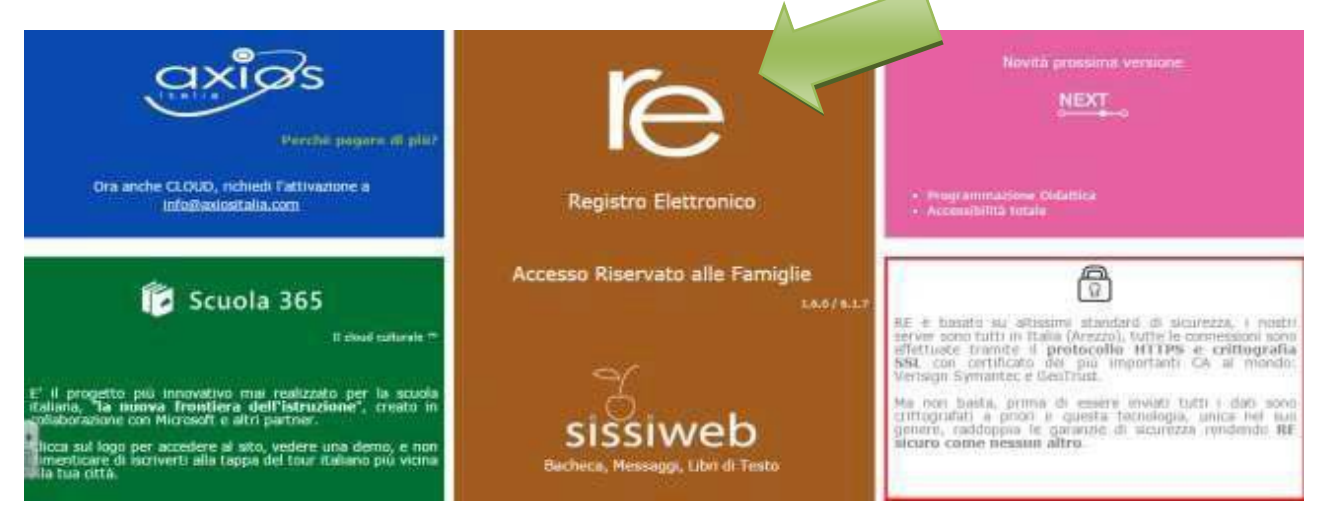

Cliccare su "**I'e**" per accedere al registro.

Inserire il codice utente e la password nelle rispettive caselle e cliccare su "Accedi".

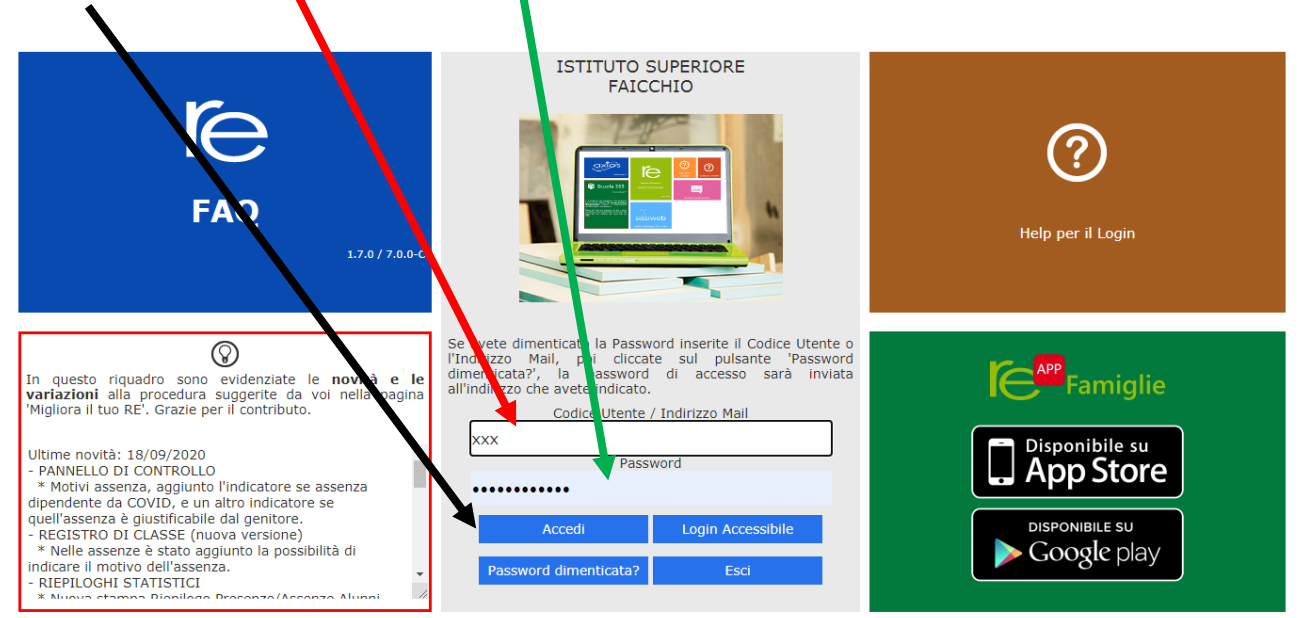

Si entrerà nell'area del Registro Elettronico Famiglie riservata al/alla proprio/a figlio/a.

## A sinistra, apparirà l'elenco di tutti i figli frequentanti l'istituto

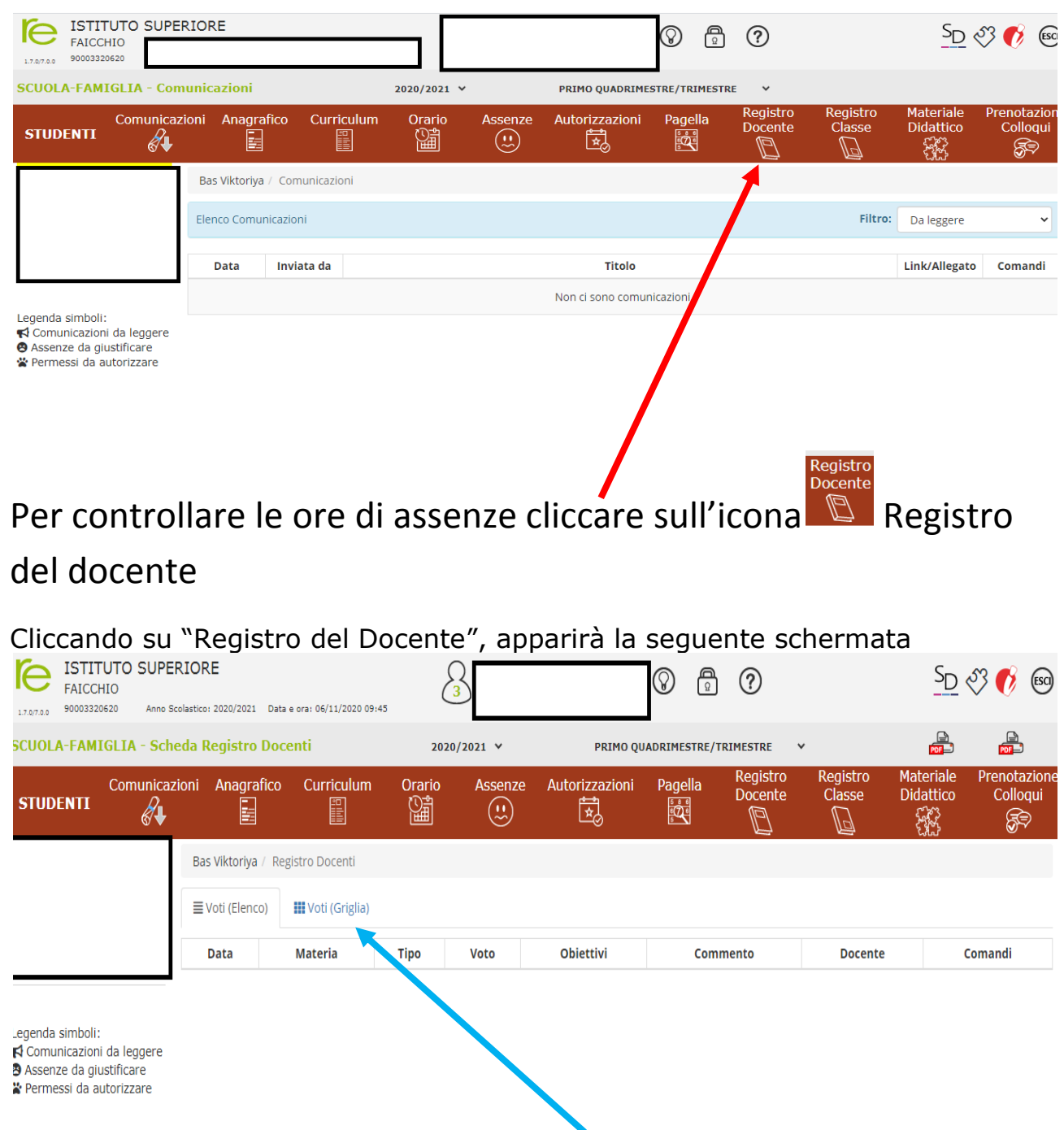

Successivamente dopo aver cliccato su **Voti(griglia)**, appariranno le ore di assenza nei diversi giorni e nelle diverse ore.

Infine apparirà la schermata con le ore di assenze in rosa, (specificando il giorno e la materia in cui l'allievo/a è stato/a assente)

## A1 indica 1 ora di assenza nella materia A2 indica 2 ore di assenza nella materia

|                                                                                                    | Legenda: Scritto Grafico Orale       | Pratico | Altro/Unico |          | o P      | Positivo |          | Negativo |          | No media |           | Assenza   |           |           |          |         |         |
|----------------------------------------------------------------------------------------------------|--------------------------------------|---------|-------------|----------|----------|----------|----------|----------|----------|----------|-----------|-----------|-----------|-----------|----------|---------|---------|
| Legenda simboli:<br>✿ Comunicazioni da leggere<br>● Assenze da giustificare<br>■ Permessi da autorizzare | Materia                              | Media   | 1<br>Ott    | 2<br>Ott | 3<br>Ott | 5<br>Ott | 6<br>Ott | 7<br>Ott | 8<br>Ott | 9<br>Ott | 10<br>Ott | 12<br>Ott | 24<br>Ott | 31<br>Ott | 4<br>Nov | 5<br>No | ;<br>ov |
|                                                                                                    | RELIGIONE-ATTIVITA` ALTERNATIVE      |         |             |          |          |          |          |          |          |          |           |           | A1        |           |          |         |         |
|                                                                                                    | LINGUA E LETTERE ITALIANE            |         | A1          | A1       |          |          |          |          | A1       | A2       |           | A1        | A1        | A1        |          | A1      |         |
|                                                                                                    | STORIA                               |         |             |          |          | A1       |          |          |          |          |           |           |           |           |          |         |         |
|                                                                                                    | LINGUA INGLESE                       |         |             |          |          |          |          |          |          |          |           |           |           |           |          |         |         |
|                                                                                                    | MATEMATICA                           |         |             |          | A1       | A1       |          | A1       |          |          | A1        | A1        |           |           |          |         |         |
|                                                                                                    | LINGUA STRANIERA -FRANCESE           |         |             |          |          | A1       | A1       |          |          |          | A1        | A1        | A1        |           |          |         |         |
|                                                                                                    | SCIENZE E CULTURA                    |         |             |          |          |          |          |          |          |          |           |           |           |           |          |         |         |
|                                                                                                    | LABORATORIO SERV. PASTICCERIA        |         | A1          |          | A1       |          | A1       |          | A1       |          |           |           |           |           |          | A1      |         |
|                                                                                                    | ANALISI E CONTROLLI CHIMICI          |         |             |          | A1       |          |          | A2       |          |          | A1        |           | A1        | A1        | A1       |         |         |
|                                                                                                    | TECNICHE DEI PROCESSI<br>PRODUTTIVI  |         | A1          | A1       |          | A1       |          |          | A1       | A1       |           | A1        |           |           |          |         |         |
|                                                                                                    | DIRITTO E TECNICHE<br>AMMINISTRATIVE |         |             |          |          |          |          |          |          |          |           |           |           |           |          |         |         |
|                                                                                                    | SCIENZE MOTORIE E SPORTIVE           |         |             |          |          |          |          |          |          |          |           |           |           |           |          |         |         |